## วิธีจ่ายชำระค่าลงทะเบียนเรียน เกินกำหนดชำระเงิน

นักศึกษาที่ชำระเงินค่าลงทะเบียนเกินกำหนด สามารถเข้าไปชำระผ่าน มือถือ application mobile banking โดยเข้า ระบบสารสนเทศนักศึกษา เลือกรายการ (ภาระค่าใช้จ่าย / ทุน) ตามวิธีปฏิบัติ ดังนี้

## \*\* คำเตือน \*\*

- 1. นักศึกษาจะต้องเข้าระบบของตนเอง เท่านั้น
- 2. QR CODE ใช้จ่ายชำระได้วันต่อวัน เพราะค่าปรับคิดรายวัน
- ห้ามส่งต่อ QR CODE ของตนเอง ให้กับเพื่อน เพื่อสแกน จ่ายเด็ดขาด เนื่องจาก \*\* QR CODE จะเป็นของเฉพาะบุคคล
  หากส่งต่อเพื่อให้ เพื่อน ผู้ปกครอง จ่ายชำระแทนกันได้

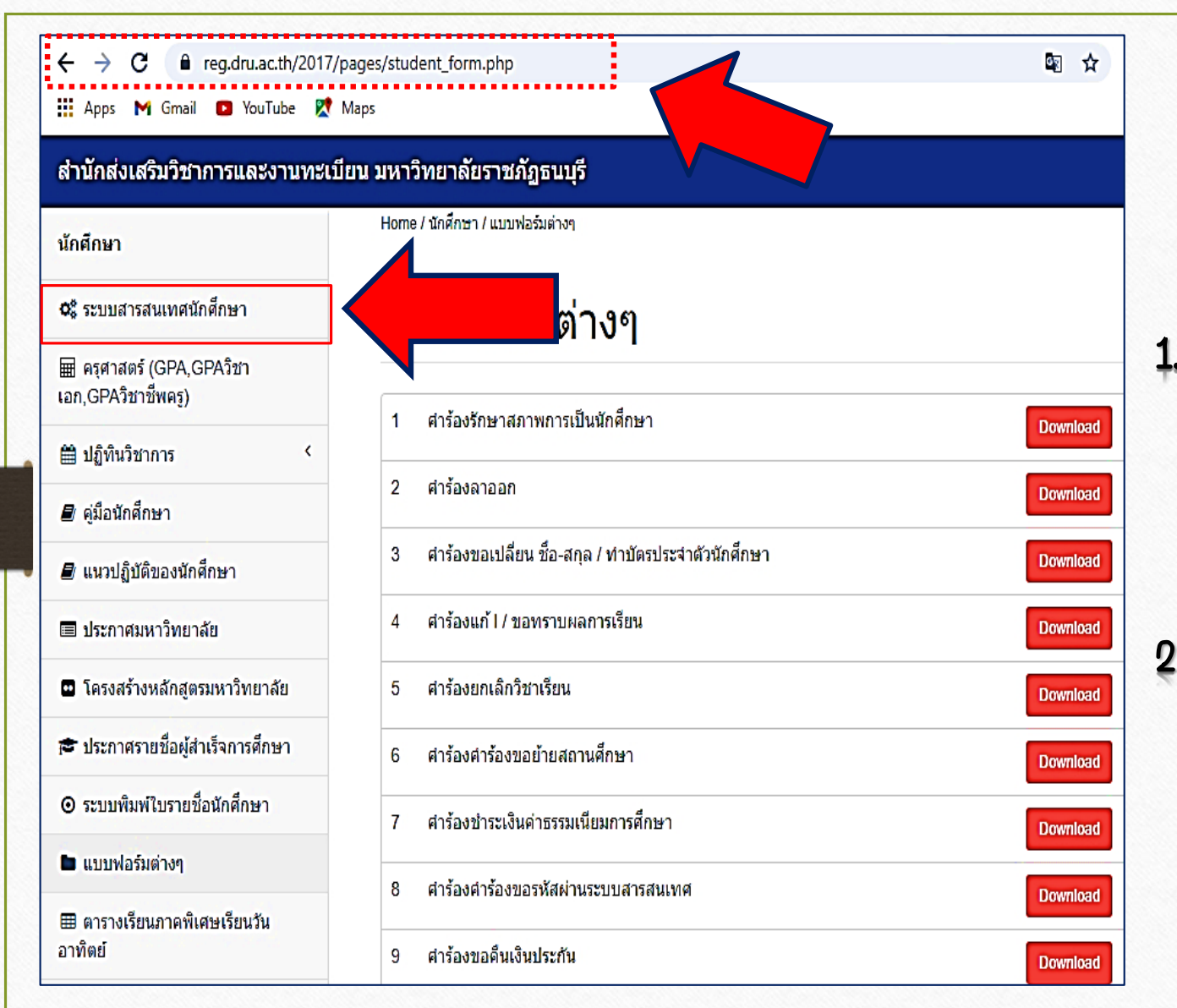

. เจ้าสู่เอ็บไซต์ : สำหักส่จเสริมอิชาการและจาน ทะเบียน นนาวิทยาลัยราชภัฏธนบุรี https://reg.dru.ac.th/2017/

2. คลิกเลือกรายการ ; ระบบสารสาเทศจักศึกษา

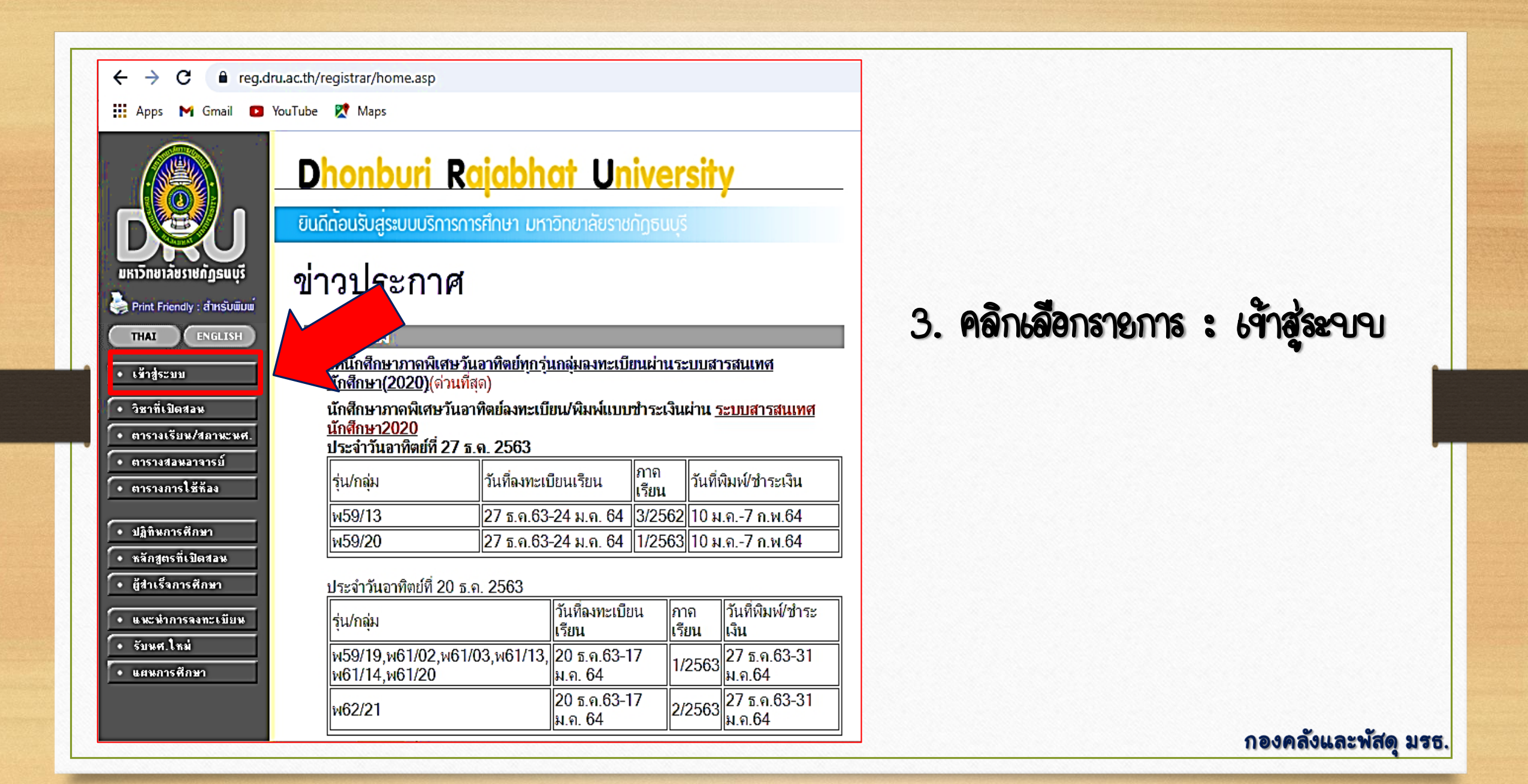

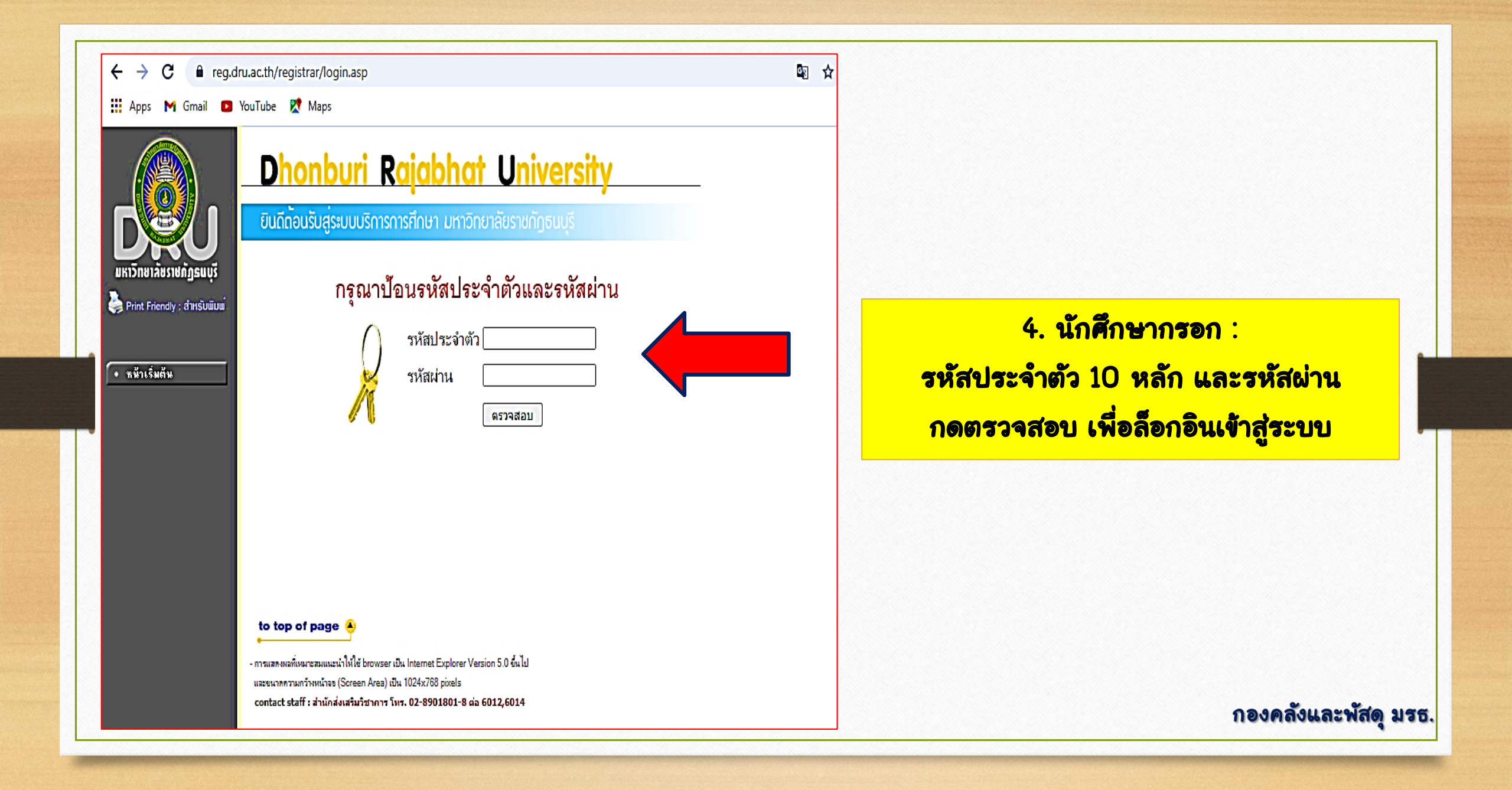

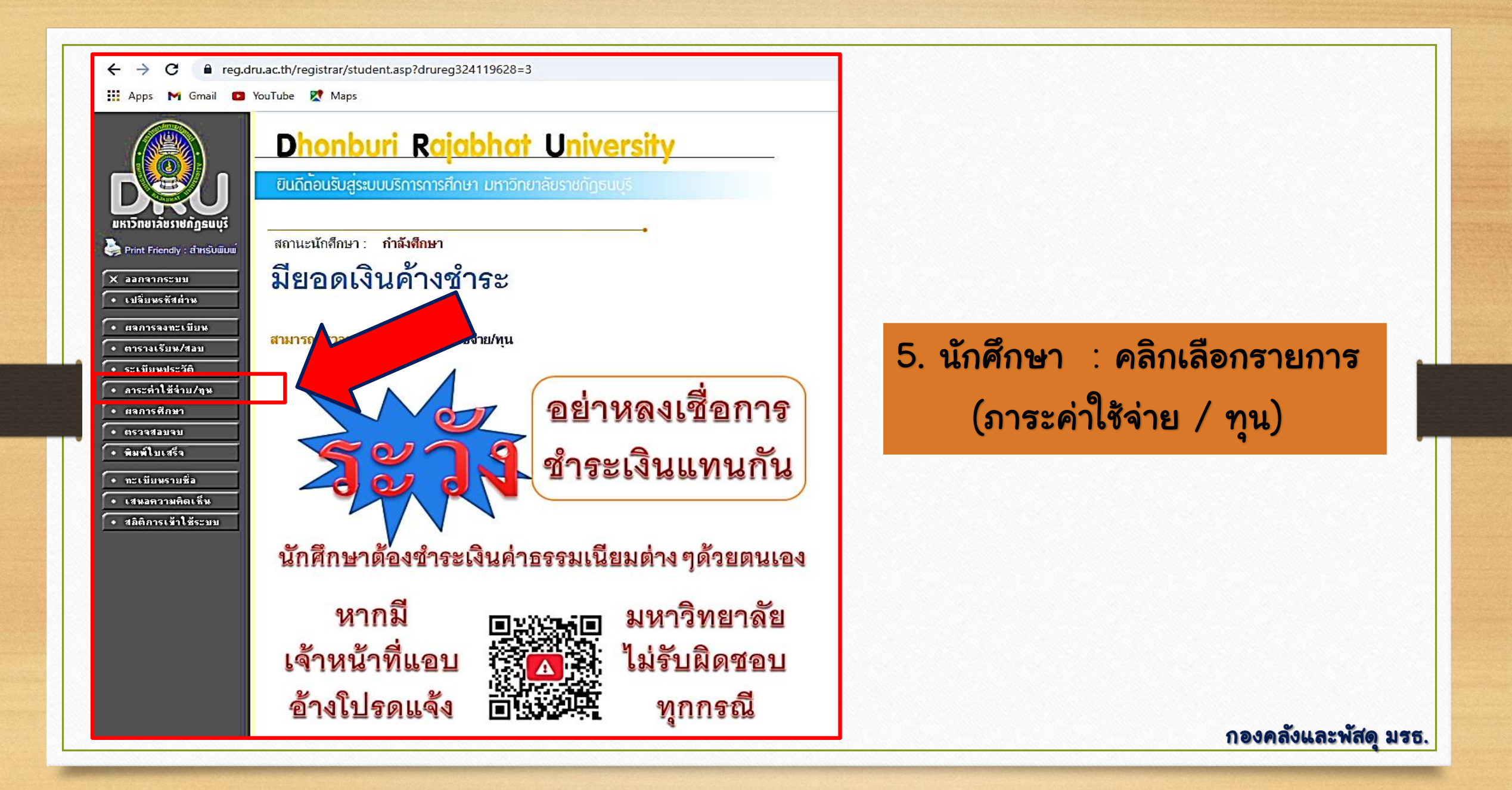

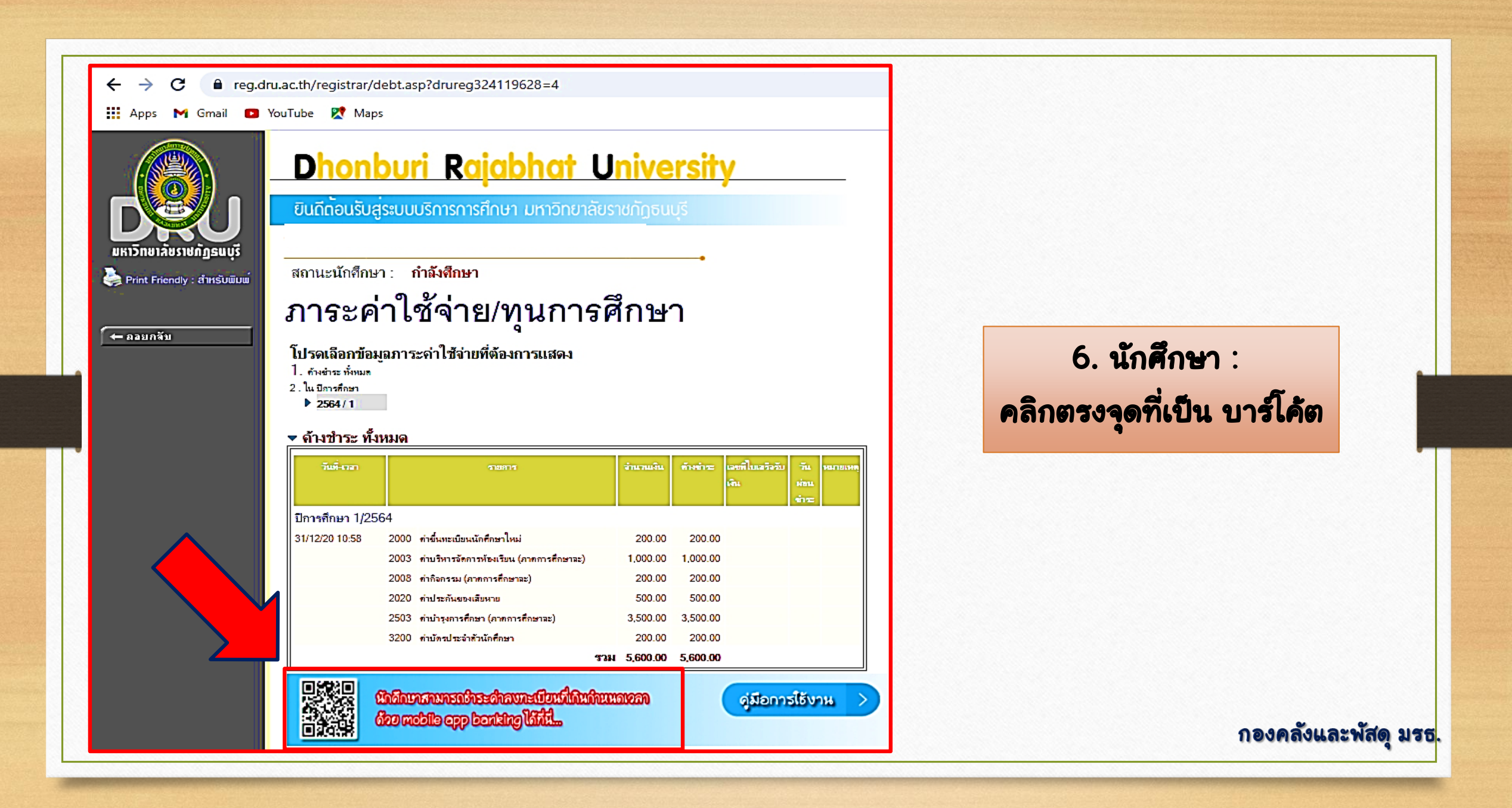

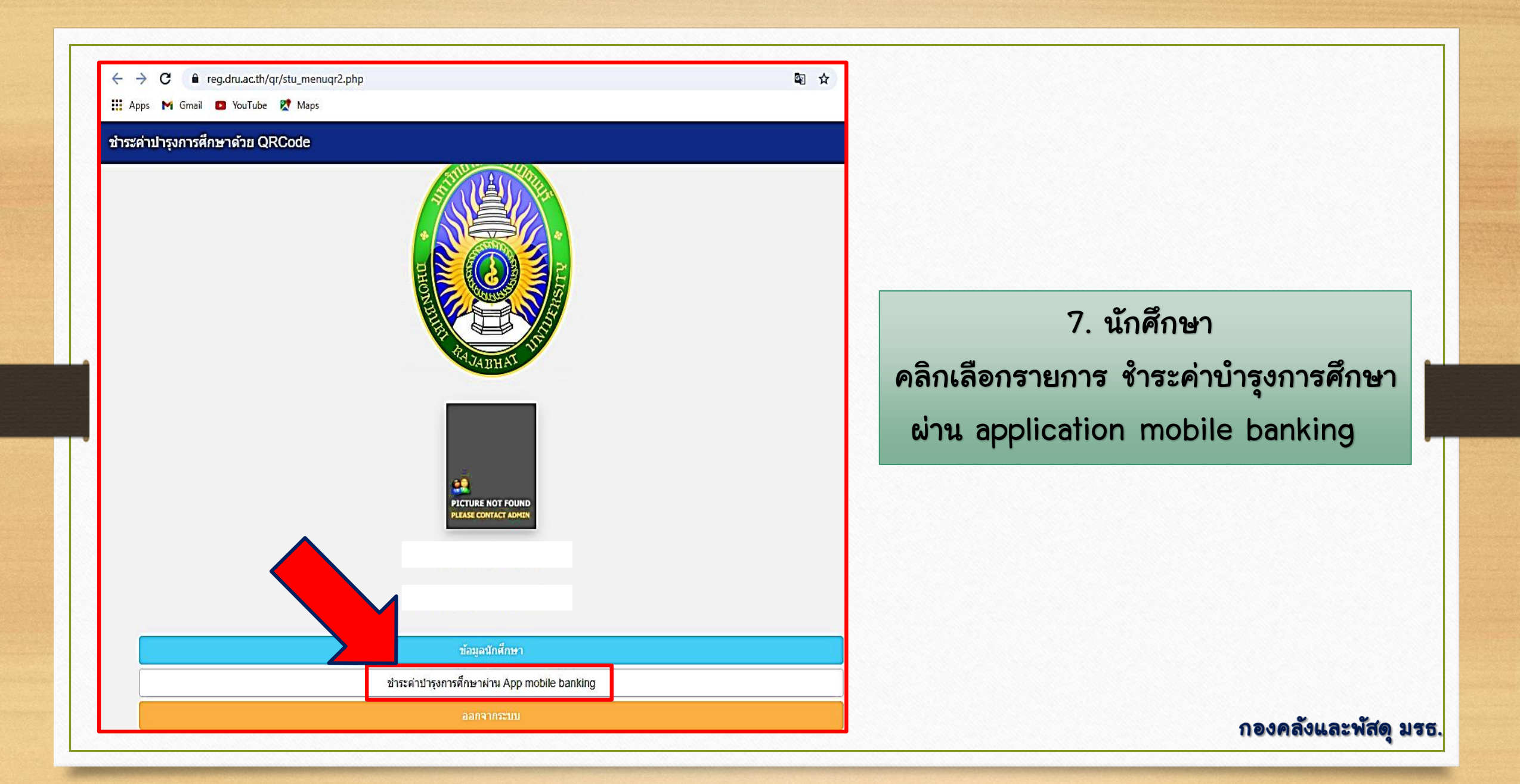

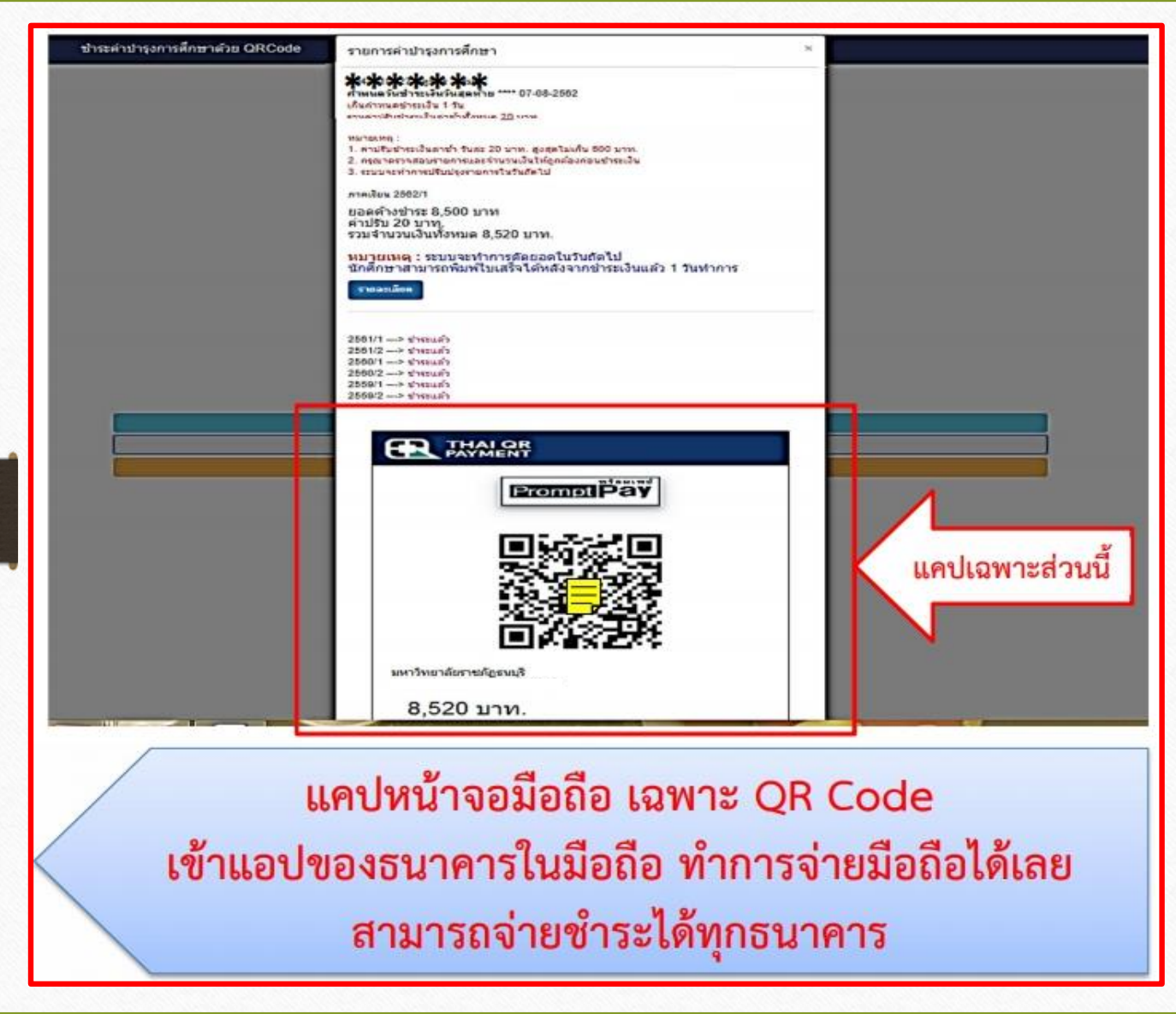

8. นักศึกษา ทำการตรวจสอบ ชื่อ – นามสกุล ยอดค่าลงทะเบียน ค่าปรับชำระเงินล่าช้าให้ครบถ้วน 9. แคปหน้าจอมือถือ เฉพาะ QR Code 10. นักศึกษา ใช้รูปภาพที่แคปหน้าจอ จ่ายชำระเงินผ่าน App ธนาคาร บนมือถือ ได้ทุกธนาคาร